## **View Instructor Teaching Schedule**

This quick reference guide provides instructions on how to view an instructor's teaching schedule for an academic period in Workday Student.

## How to View the Instructor Teaching Schedule Report

- 1. Go to the Search Bar
- 2. Type in View Instructor Teaching Schedule
- 3. Hit the Enter key

Q view instructor teaching schedule

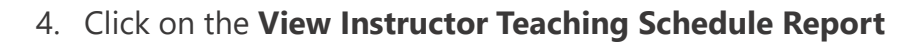

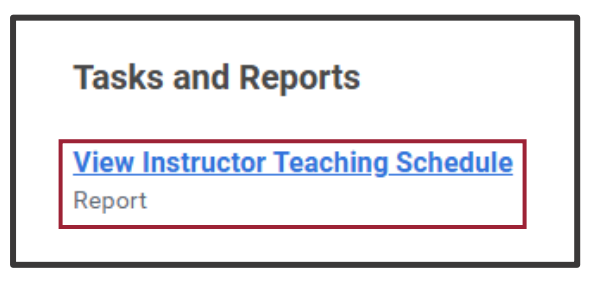

- 5. Type in the **name of the instructor** who's schedule you would like to view
- 6. Select the Academic Period you would like to view

| Γ         | View Instructor Teaching Schedule |                                                | × |
|-----------|-----------------------------------|------------------------------------------------|---|
| SL.       | Instructor *                      | × Amy A. Arkansas 🚥 🗄                          |   |
| )e        | Academic Period *                 | × UAF Fall 2025 (08/18/2025-<br>12/12/2025) ⋮Ξ |   |
| )r        |                                   |                                                |   |
| <u>ai</u> |                                   | Cancel OK                                      |   |

7. Click OK

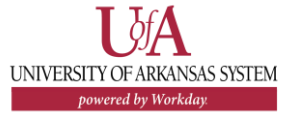